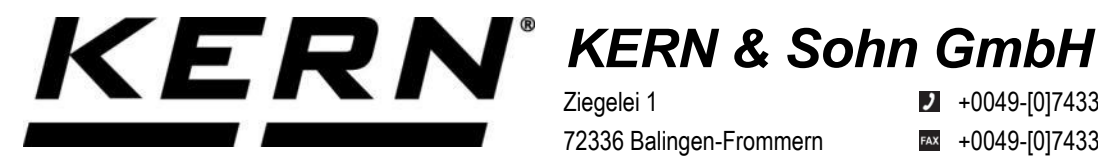

Ziegelei 1 72336 Balingen-Frommern Germany

+0049-[0]7433-9933-0

- +0049-[0]7433-9933-149
- info@kern-sohn.com

## Installationsanleitung Schnittstellenadapter mit Kabelfür WLAN

# **KERN KUP-05**

Typ TYKUP-05-A Version 1.2 2023-06 D

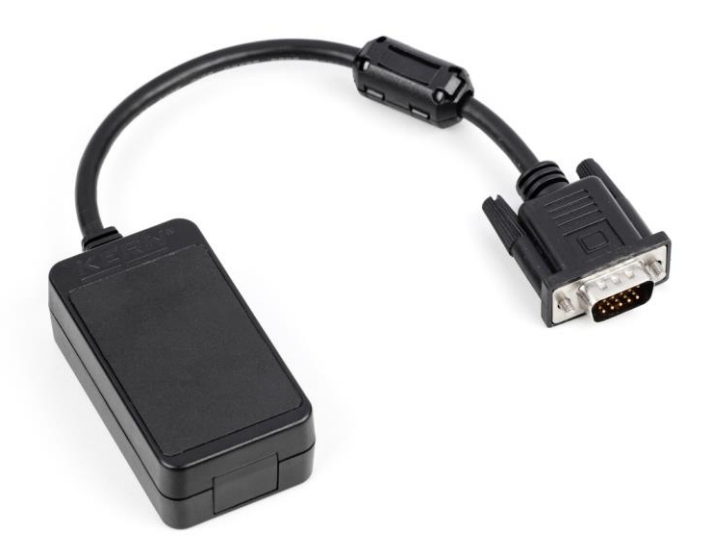

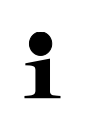

Sie finden die aktuelle Version dieser Anleitung auch online unter: https://www.kern-sohn.com/shop/de/DOWNLOADS/ Unter der Rubrik Bedienungsanleitungen

**TYKUP-05-A-IA-d-2312** 

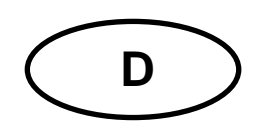

#### Schnittstellenadapter mit Kabel für WLAN Version 1.2 2023-06 Installationsanleitung

#### Inhaltsverzeichnis

| 1 | Konformitätserklärung | 2 |
|---|-----------------------|---|
| 2 | Lieferumfang          | 2 |
| 3 | Allgemeines           | 2 |
| 4 | Installation          | 3 |

#### 1 Konformitätserklärung

Die aktuelle EG/EU-Konformitätserklärung finden Sie online unter:

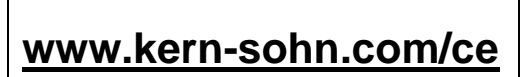

### 2 Lieferumfang

- Schnittstellenadapter mit Kabel für WLAN
- Installationsanleitung

#### 3 Allgemeines

Übertragungsfrequenz: 2412-2472MHz Maximale Übertragungsleistung: < 20dBm Kabellänge: 0,15 m

| 1 | • • | Über WLAN können Wägedaten übertragen werden.<br>Es dürfen nur KERN KUP-Adapter an den 15-pol-Sub-D-An-<br>schluss der Waage angeschlossen werden! |
|---|-----|----------------------------------------------------------------------------------------------------|
|---|-----|----------------------------------------------------------------------------------------------------|

#### 4 Installation

- **1.** Gerät ausschalten.
- 2. Schnittstellenadapter in den KUP-Anschluss des Gerätes einstecken.
- 3. Gerät einschalten. Der Schnittstellenadapter wird automatisch vom Gerät erkannt.

#### Herstellen der WiFi-Verbindung:

1. Die Waage erstellt eine WIFI-Zugangsstelle, sobald sie hochgefahren ist (WLAN-Symbol im Display der Waage ist sichtbar).

Verbinden Sie sich über Ihren Computer mit diesem Accesspoint. Die SSID (Name des Accesspoints der Waage) ist "AI\_THINKER\_xxxxxx"

2. Besuchen sie mit einem Webbrowser die Webseite http://192.168.4.1/

Auf der Webseite:

- A. Stellen sie den Modus "Mode" auf "apsta"
- **B.** Geben sie Informationen zum Netzwerk, in das sie die Waage einbinden möchten, ein (Netzwerk "AP Name" und Kennwort "AP Password")
- **C.** Einstellungen speichern "Save" und Seite aktualisieren

| ESP8266    | WebConfig      |        |              |                   |  |              | Restore           | Reboot |   |
|------------|----------------|--------|--------------|-------------------|--|--------------|-------------------|--------|---|
| Serial Set | Serial Setting |        |              | SoftAP            |  |              | Station           |        |   |
| Baud:      | 115200         | $\sim$ | SSID:        | AI-THINKER_872B77 |  | Mode:        | apsta             | $\sim$ | Α |
| Databits:  | 8              | $\sim$ | Passwd:      |                   |  | AP Name:     | YKV_Net           |        |   |
| Parity:    | NONE           | $\sim$ | Auth Mode:   | OPEN 🗸            |  | AP Password: | YKV123456         |        | В |
| Stopbits:  | 1              | $\sim$ | IP addr:     | 192.168.4.1       |  | IP address:  | 0.0.0.0           |        |   |
|            |                |        | Subnet mask: | 255.255.255.0     |  | Subnet mask: | 0.0.0.0           |        |   |
|            |                |        | Gateway:     | 192.168.4.1       |  | Gateway:     | 0.0.0.0           |        |   |
|            |                |        | Mac:         | be:dd:c2:87:2b:77 |  | Mac:         | bc:dd:c2:87:2b:77 |        |   |
|            |                | Save   |              | Save              |  |              | S                 | ave    | С |

- 3. Trennen sie den Accesspoint vom Computer
- 4. Trennen Sie die Waage kurzzeitig vom Strom
- 5. Verbinden sie den Computer erneut mit dem Accesspoint der Waage und aktualisieren sie die Webseite
  - D. Nun wird die IP-Adresse "IP address" angezeigt

| Serial Setting |        |   | SoftAP       |                   | Station      | Station           |  |  |
|----------------|--------|---|--------------|-------------------|--------------|-------------------|--|--|
| Baud:          | 115200 | ~ | SSID.        | AI-THINKER_872877 | Mode:        | [apsta v]         |  |  |
| atabits:       | 8      | ~ | Passwd.      |                   | AP Name:     | YKV_Net           |  |  |
| anty:          | NONE   | ~ | Auth Mode:   | OPEN V            | AP Password  | YKV123456         |  |  |
| Stopbils:      | 1      | ~ | IP addr.     | 192.168.4.1       | IP address:  | 192.168.132.32    |  |  |
|                |        |   | Subnet mask: | 255 255 255 0     | Subnet mask: | 255.255.255.0     |  |  |
|                |        |   | Gateway:     | 192,168.4.1       | Gateway:     | 192.168.132.1     |  |  |
|                |        |   | Mac:         | be dd c2 87 2b 77 | Mac:         | bc dd c2 87 25/77 |  |  |

- 6. Webseite schließen
- 7. Den Computer mit dem ausgewählten Netzwerk verbinden
- 8. In der Zielsoftware die IP eingeben / Port: 23

| General Bus IP port    | properties                       |
|------------------------|----------------------------------|
| TCP/UDP / IP settings: |                                  |
|                        |                                  |
| Connection type:       | TCP - client - connecting $\sim$ |
| Local IP address:      | Port:                            |
| Target host/IP addr.:  | 192.168.132.32 GFort: 23         |
| Keep-Alive:            |                                  |
| Abbrechen              | Apply                            |

Zur Abfrage der über DHCP zugewiesenen Konfiguration sowie zur spezifischen/statischen Konfiguration der IP-Adresse, Subnetz-Maske oder des Gateways können die KCP-Befehle **JNWx** verwendet werden. Eine ausführliche Beschreibung finden Sie im Handbuch "KERN Communications Protocol", verfügbar im Downloadbereich auf unserer KERN-Hompage (<u>www.kern-sohn.com</u>).

Zum Aktivieren von KCP beachten Sie bitte die Menu-Übersicht der Bedienungsanleitung Ihrer Waage.